## LDAP SMPAUTH configureren om externe gebruikers en Relay-mail te certificeren

## Inhoud

Inleiding Procedure

## Inleiding

In dit document wordt beschreven hoe u LDAP SMPAUTH kunt configureren om externe gebruikers en e-mails door te geven.

## Procedure

Het opzetten van heruitzettingsfunctionaliteit voor externe gebruikers die buiten het netwerk van het bedrijf zijn die Outlook Express of Mozilla Thunderbird of gelijkaardige postcliënten gebruiken.

Opmerking: Voordat u LDAP SMTPAUTH installeert, moet u een LDAP-profiel configureren dat zich verbindt met een Domain Controller, Active Directory, enz. Dit kan worden gedaan in het gedeelte **Systeembeheer > LDAP**.

- Kies systeembeheer > LDAP nadat het LDAP-profiel is ingesteld en functioneert. Klik op het serverprofiel dat u wilt wijzigen en selecteer vervolgens het selectieteken voor de TCPverificatie.
- 2. Voer in het veld Query String **samaccountname= {u} in** voor Actieve Map. (Dit kan anders zijn voor Lotus, Novell.)
- 3. Gebruik voor de verificatiemethode: Verificeren via LDAP BIND. (De andere instellingen kunnen standaard worden gelaten.)Breng je wijzigingen in en verbind ze. Voer een paar tests uit om te bevestigen dat de authenticatie werkt. U dient uw Windows-aanmeldingsgegevens in te dienen (bijvoorbeeld jsmith/\*\*\*\*) Als de aanmeldingsgegevens niet worden geaccepteerd, controleert u of LDAP Accept bovenaan werkt.
- 4. Kies **Netwerk > MTP Verificatie > Profiel toevoegen...** en selecteer LDAP als het Profieltype. Indienen en Commit uw veranderingen.
- 5. Kies **Netwerk > Luisteraar** en of openbare of privé luisteraar om het LDAP-profiel voor deze luisteraar mogelijk te maken.
- 6. Selecteer voor het profiel dat u in de vorige stap hebt gemaakt, het LDAP-profiel. Breng je wijzigingen in en verbind ze.
- 7. Kies Mail Policies > Mail Flow Policy. Zorg dat u de juiste Lijst bovenaan selecteert. Selecteer het luister/IP-adres waarop externe gebruikers een verbinding zullen maken.
- 8. Klik op Standaardbeleidsparameters als de juiste luisteraar in het Mail Flow-beleid is geselecteerd.

- 9. In de sectie Default Policy parameters scrollen naar onder naar de sectie Security Functies. Stel deze in voor de **GTP**-verificatie **op Voorkeuren**.
- 10. Breng je wijzigingen in en verbind ze.

U dient dan ook in staat te zijn zichzelf te authentiek te verklaren met behulp van het emailsecurity apparaat als uw "uitgaande server" in Outlook Express of Mozilla Thunderbird en de e-mail doorsturen.

Als u de verificatie succesvol uitvoert, wordt het gedrag van uw poststroombeleid ingesteld op Relay en passeert u de OCR- en OCR-controle van LDAP.

Voorbeeld van hoe het zou moeten eruit zien in mail\_logs wanneer er een succesvol relais is met TLS wordt geactiveerd.

Wed Sep 12 07:59:39 2007 Info: New SMTP ICID 36 interface Management (172.19.0.146)
address 10.251.21.126 reverse dns host unknown verified no
Wed Sep 12 07:59:39 2007 Info: ICID 36 ACCEPT SG SUSPECTLIST match sbrs[none] SBRS None
Wed Sep 12 07:59:41 2007 Info: ICID 36 TLS success protocol TLSv1 cipher
DHE-RSA-AES256-SHA
Wed Sep 12 07:59:41 2007 Info: SMTP Auth: (ICID 36) succeeded for user: jsmith using
AUTH mechanism: LOGIN with profile: ldap\_smtp
<<<SNIP FOR BREVITY>>>
Wed Sep 12 07:59:41 2007 Info: MID 86 matched all recipients for per-recipient policy
DEFAULT in the outbound table

De uitgaande tabelingang geeft aan dat het naar het internet gaat in plaats van naar de inkomende tabel, die in uw netwerk loopt.